# **Digital Post** (erhverv)

Vejledning til at give revisor fuldmagt til at læse Digital Post – NB: kun fra det offentlige

### Denne vejledning hjælper dig med at give Krøyer Pedersen adgang virksomhedens Digitale Postkasse

Forudsætning for at nedenstående kan gennemføres er at brugeren er virksomhedens rettighedsadministrator

- Start en internet browser og gå ind på siden https://rettighedsportal.digitalpost.dk 1.
- Vælg "Log ind" i øverste højre hjørne og log på med medarbejdersignatur eller privat NemID/MitID der giver adgang til virksomheden 2. (privat person, som kan tegne virksomheden alene).
- Klik på "Adgange til virksomheden" 3.

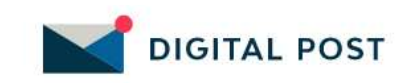

### Rettighedsportal

Adgange til virksomheden Oversigt

Virksomhedens adgange til andre

Klik på knappen 4.

+ Opret adgang

Vælg "Anden virksomhed" og klik "Næste". 5.

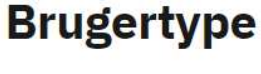

Du kan oprette adgang til virksomhedens D Rettighedsportal for en bruger. Brugeren ka en anden virksomhed eller en privatperson

### Vælg brugertype

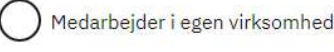

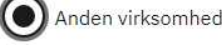

Privatperson

Næste Annullér

Holstebro

Hostrupsvej 4 7500 Holstebro T 9610 6161

Struer Ved Fjorden 6B 7600 Struer T 9684 2000

krøyerpedersen.dk Medlem af Revisor Gruppen Danmark CVR 89 22 49 18

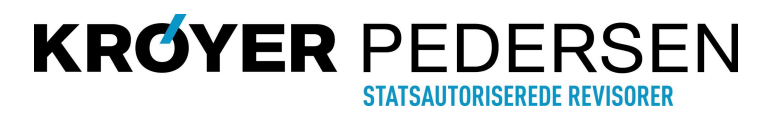

# Digital Post (erhverv)

Vejledning til at give revisor fuldmagt til at læse Digital Post – NB: kun fra det offentlige

- 6. Indtast Krøyer Pedersens CVR-nr. : 89 22 49 18 og klik på "Fremsøg virksomhed". Kontrollér at korrekt navn fremkommer (Krøyer Pedersen, Statsautoriserede Revisorer I/S)
- 7. Klik "Næste".

## Brugertype

Du skal indtaste CVR-nummer på virksomheden, som du vil give adgang til.

#### Fremsøg virksomhedens CVR-nummer

Indtast CVR-nummer og klik på søgeknappen.

| CVR-numme | -          |          |
|-----------|------------|----------|
| 89224918  |            |          |
| Fremsøg   | virksomhed |          |
| Næste     | Tilbage    | Annullér |

- 8. Angiv evt. udløbsdato for fuldmagt (frivilligt) og sæt "flueben" ved "Ekstern læseadgang".
- 9. Klik "Opret".
- 10. Orientér herefter din revisor/erhvervsservicemedarbejder om at fuldmagten er oprettet. Adgangen vil herefter blive tildelt til den korrekte medarbejder.

#### Udløbsdato for adgang (Valgfrit)

Du kan vælge at sætte en udløbsdato for adgangen. Udløbsdatoen kan også tilføjes og ændres på et senere tidspunkt.

| dd mm | <br>8 <b>–</b> |
|-------|----------------|

Vælg brugerens rettigheder

| Rettigheder i Digital Post         | Beskrivelse                                                                                                    |  |
|------------------------------------|----------------------------------------------------------------------------------------------------|--|
| Ekstern læseadgang                 | Brugeren får adgang til virksomhedens Digital Post.                                                                                            |  |
| Digital Post - modtager            | Brugeren med denne rettighed kan videresende sin egen digital<br>post til den virksomhed/privatperson der har godkendt/tildelt<br>rettigheden. |  |
| Rettigheder i Administrativ Adgang | Beskrivelse                                                                                                    |  |
| Systemadministrator                | Brugeren kan se, oprette og redigere virksomhedens afsender-<br>modtagersystemer.                                                              |  |

Holstebro Hostrupsvej 4 7500 Holstebro

T 9610 6161

**Struer** Ved Fjorden 6B 7600 Struer T 9684 2000 krøyerpedersen.dk Medlem af Revisor Gruppen Danmark

CVR 89 22 49 18

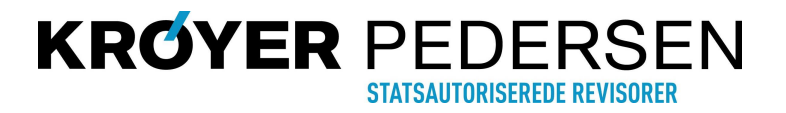